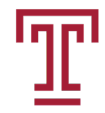

## **Bursar's Office**

## Paying for Your Education

TEMPLE UNIVERSITY 2021

## What services does the Bursar's Office provide?

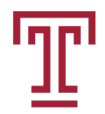

- Generates balance due notifications for your student account, which includes charges for tuition, fees, housing, meal plan, etc.
- Processes student account payments
- Promotes student financial wellness and literacy through the iGrad platform and initiatives throughout the academic year

## **Costs and Aid Tab**

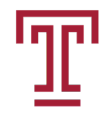

|                                                                                        | and the second second sec | A Martin a Course Course & Mate                                                                                                    |
|----------------------------------------------------------------------------------------|----------------------------------------------------------------------------------------------------|----------------------------------------------------------------------------------------------------|
|                                                                                        |                                                                                                    |                                                                                                    |
| Tupertal / Costs and Aid                                                               |                                                                                                    |                                                                                                    |
| STUDENT ACCOUNT                                                                        |                                                                                                    | STUDENT FINANCIAL SERVICES                                                                                                    |
| YOUR CURRENT BALLINGE                                                                  |                                                                                                    | and many provides and many provides and many provides and                                                                                                    |
| (\$450.00)<br>You do NOT own the practic belongs. Your approach                        | a count francial sid accest our therap.                                                                                                    | PRAMOUN, AU REQUIREMENTS                                                                                                    |
| @ Tupey                                                                                |                                                                                                    |                                                                                                    |
| Viewyour student account (industing current balan<br>refund status;                    | ce and due data, make a payment by e-dresk or oresist card, euthorize a                                                                                                    |                                                                                                    |
| E PROVADU STUDION ACCOUNT STUDIONS<br>Scient Arms and transaction Acad 31 Aminut 19 Ja | tint an afficial Temple University student account statement to another a                                                                                                    | >>>>>>>>>>>>>>>>>>>>>>>>>>>>>>>>>>>>>>                                                                                                    |
| Term 2019 Fall *                                                                       | Transaction Type()                                                                                                    | Presedua Al Association and Association and Associ |
|                                                                                        | Pagiani<br>Pagianis                                                                                                    |                                                                                                    |
|                                                                                        | Averaged and                                                                                                    | PRINTABLE STUDENT                                                                                                    |
|                                                                                        |                                                                                                    |                                                                                                    |
|                                                                                        |                                                                                                    | ACCOUNTSTATEMENT                                                                                                    |
| IGRAD                                                                                  |                                                                                                    |                                                                                                    |
| Deshboard                                                                              | ninge of Constitutions and and actuality on they will assist on its making effective assessed formary of                                                                                                    |                                                                                                    |
|                                                                                        | ande de la canada de canada entre concentrate e una como la concentral d'harran harranne la canada e                                                                                                    | ACCESS IGRAD                                                                                                    |
|                                                                                        |                                                                                                    |                                                                                                    |
| TUITION RATES / TUITION CALCULATOR                                                     |                                                                                                    | Undergraduate                                                                                                    |
|                                                                                        |                                                                                                    | Station Ration Barrier Dathatenthyse Dathatenthyse Dathatenthyse Dathatenthyse Research                                                                                                    |
|                                                                                        | Tuition Calculator                                                                                                    |                                                                                                    |
|                                                                                        |                                                                                                    |                                                                                                    |
| Tell Us About Yourself                                                                 |                                                                                                    | USE TUITION                                                                                                    |
| College Applicant: I'm a high so                                                       | nool student, or equivalent, and live never attended college.                                                                                                    |                                                                                                    |
| College Student: I'm a current o<br>This periods to current Temple student             | ollege student interested in undergraduate studies at Temple.<br>5 or students transferring to Temple.                                                                                                    | CALCULATOR                                                                                                    |
| College Graduate: I'm a college                                                        | graduate, or will be graduating college, and I'm interested in an advanced degree                                                                                                    | «                                                                                                    |
| Basidance                                                                              | Echael or College                                                                                                    |                                                                                                    |
| Pennolivania Resident                                                                  | College of Public Health                                                                                                    | · .                                                                                                    |
|                                                                                        | - some a result in and                                                                                                    |                                                                                                    |
| Full-Time / Part-Time                                                                  | Will you be living on Campus?                                                                                                    |                                                                                                    |
| Full-Time (12-18 credits)                                                              | <ul> <li>Yes</li> </ul>                                                                                                    | •                                                                                                    |
|                                                                                        |                                                                                                    |                                                                                                    |
| Residence Hall                                                                         | Room Type                                                                                                    |                                                                                                    |
| Morgan Hall South                                                                      | • Select -                                                                                                    |                                                                                                    |
| Marilling                                                                              |                                                                                                    |                                                                                                    |
| Meat Plan                                                                              |                                                                                                    |                                                                                                    |
|                                                                                        |                                                                                                    |                                                                                                    |

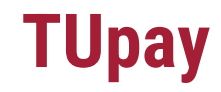

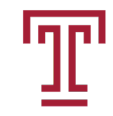

- View your current balance and payment due date
- Access real-time view of your student account
- Make payment by electronic check or credit card
- Check refund status and sign-up for direct deposit
- Create an Authorized Payer (parent, etc.)
  - An Authorized Payer is someone that a student grants access to TUpay on his/her behalf. They have the same TUpay functions as students.

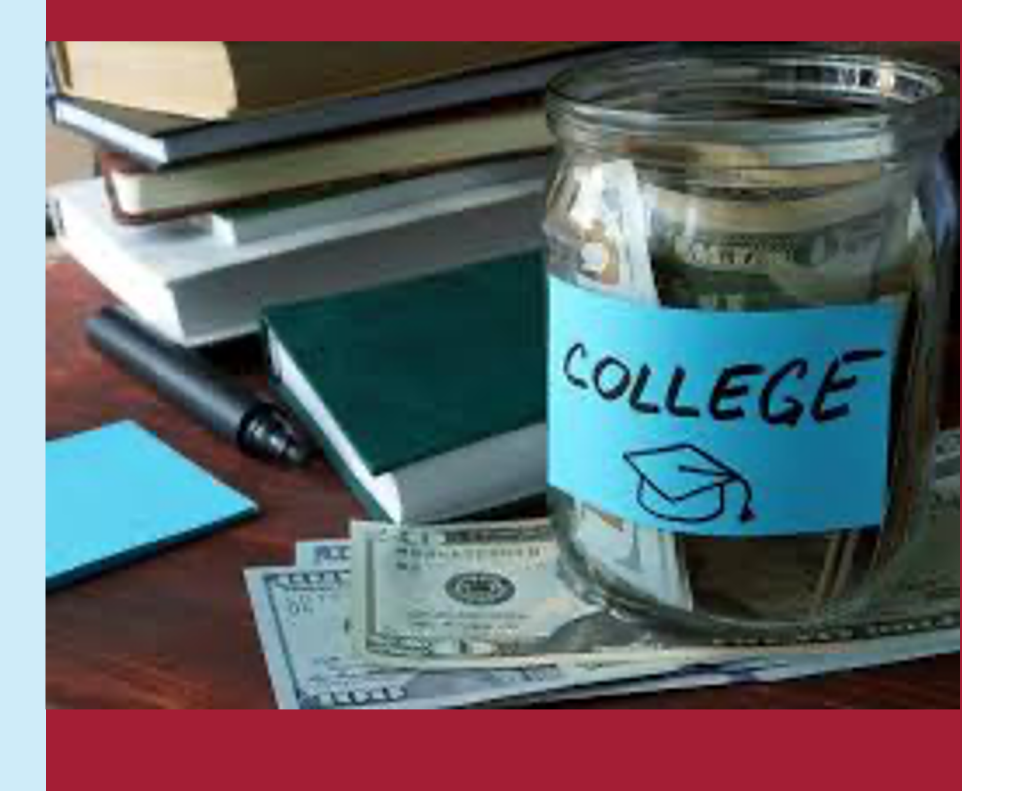

## **Paying Your Tuition and Fees**

- Fall balance due notifications are issued starting the 3<sup>rd</sup> week of July to student's Temple email address and Authorized Payer's email addresses.
- Students must be registered to be charged
- Newly registered students (after the 3<sup>rd</sup> week of July) will receive balance due notifications on the Monday following registration
- Due date is in September after Labor day.

## Ways To Pay

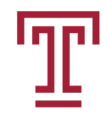

- <u>Online (TUpay)</u> (electronic check and credit card)
- <u>Payments by mail</u> (check only)
- <u>Payments in-Person</u> (cash, check or money order)
- <u>PA 529 College Savings Programs</u>- If you participate in either the Guaranteed Savings Plan or Investment Plan programs, you must first contact the program to request that a payment be issued to Temple University.
- <u>International payments</u>- Flywire-Students can make international payments with real-time currency conversion. This service offers 24-hour support in multiple languages.

## **Temple Installment Payment Plan (TIPP)**

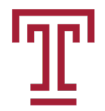

- TIPP is an interest-free pre-payment plan administered on behalf of the University by Nelnet, Inc.
- The plan allows Temple students to make up to ten regularly scheduled monthly payments starting in May towards their future charges (five payments for fall and five payments for spring).
- Students can finance all or a portion of their charges by paying a \$80 application fee.
- Payments can be made directly to Nelnet, Inc. by pre-authorized debit or credit card.
- Credit card payments are subject to a convenience fee of 2.75%. <u>https://online.campuscommerce.com/signin/4NPQF</u>

## **Deferred Payment Plan**

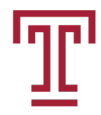

- For the fall and spring semesters, students that do not pay the total account balance will be automatically enrolled in the University's Deferred Payment Plan.
- The Deferred Payment Plan provides additional time to pay your balance.
- Students will be assessed a \$50 non-refundable payment plan fee each semester if the total account balance is not paid by the semester due date. Students do not have to sign up for this payment plan.
- If students are automatically enrolled in the Deferred Payment Plan for fall and spring, the annual fee is \$100.

## **Signing Up An Authorized Payer**

| <br>1 |
|-------|
| L     |
|       |

9

| TU                     | bay                                                                                                    |                                                                                                    |  |  |
|------------------------|----------------------------------------------------------------------------------------------------|----------------------------------------------------------------------------------------------------|--|--|
|                        |                                                                                                    |                                                                                                    |  |  |
| Message Board          | Add Authorized Payer                                                                                                    |                                                                                                    |  |  |
| Payment Profiles       | In compliance with the Family Educational Rights and Privacy Act of 1974 (as amended), your educational records and your student account information may not be released to a third party (e.g. your socies parents sponsor, etc.) without your written permission. By creating an authorized parer, you are giving written consent for |                                                                                                    |  |  |
| Student Choice Refunds | that individual to view your account information and to make payments towards your account.                                                                                                    |                                                                                                    |  |  |
| Authorize Payers       | For name, please enter the FIRST and LAST name of the authorized payer you wish to create. For e-mail, please enter the e-mail address of the authorized payer you are creating.                                                                                                    |                                                                                                    |  |  |
| User Preferences       | Authorized Payer Information                                                                                                    |                                                                                                    |  |  |
| View & Pay Accounts    |                                                                                                    |                                                                                                    |  |  |
| Transaction History    | Authorized Payer's Full Name*:                                                                                                    |                                                                                                    |  |  |
| TSC1098-T              | Authorized Payer's Email*:                                                                                                    |                                                                                                    |  |  |
|                        | Confirm Email*:                                                                                                    | FU                                                                                                    |  |  |
|                        | Create Login Name*:                                                                                                    | · ILL OUT                                                                                                    |  |  |
|                        |                                                                                                    |                                                                                                    |  |  |
|                        | Save Cancel                                                                                                    |                                                                                                    |  |  |
|                        |                                                                                                    | -                                                                                                    |  |  |
|                        | $\bigcirc$                                                                                                    | Privacy Policy                                                                                                    |  |  |
|                        |                                                                                                    | Copyright 2001 - 2018. Nelnet Business Solutions, Inc. All rights reserved.<br>QuikPAY is a registered trademark of Nelnet Business Solutions, Inc. Version 2017.2.3 |  |  |

Authorized Payers access TUpay at http://tupay.temple.edu

## **Signing Up An Authorized Payer**

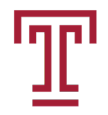

- Creating an Authorized Payer is critical for the student to do
- An Authorized Payer is someone such as a parent that a student grants access to view his/her account in TUpay.
- An Authorized Payer has access to the same financial information in TUpay as the student including making online payments.
- An Authorized Payer receives an e-mail notification each time a student balance due email is sent.
- Instructions on how the student creates an Authorized Payer are available at <u>https://bursar.temple.edu/billing/online-billing</u>.

## **Signing Up for Direct Deposit**

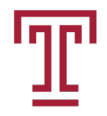

- Signing up for direct deposit is the other absolutely critical function students must perform in TUpay along with creating Authorized Payers.
- Refunds available sooner & safely deposited directly into your bank account
- No waiting for checks via snail mail
- Students log into TUportal, select Cost & Aid, select TUpay and select Manage My Refunds to setup direct deposit.
- More detailed instructions to sing-up for direct deposit are available at <a href="https://bursar.temple.edu/payments/refunds">https://bursar.temple.edu/payments/refunds</a>

## **Signing Up for Direct Deposit**

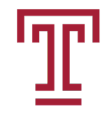

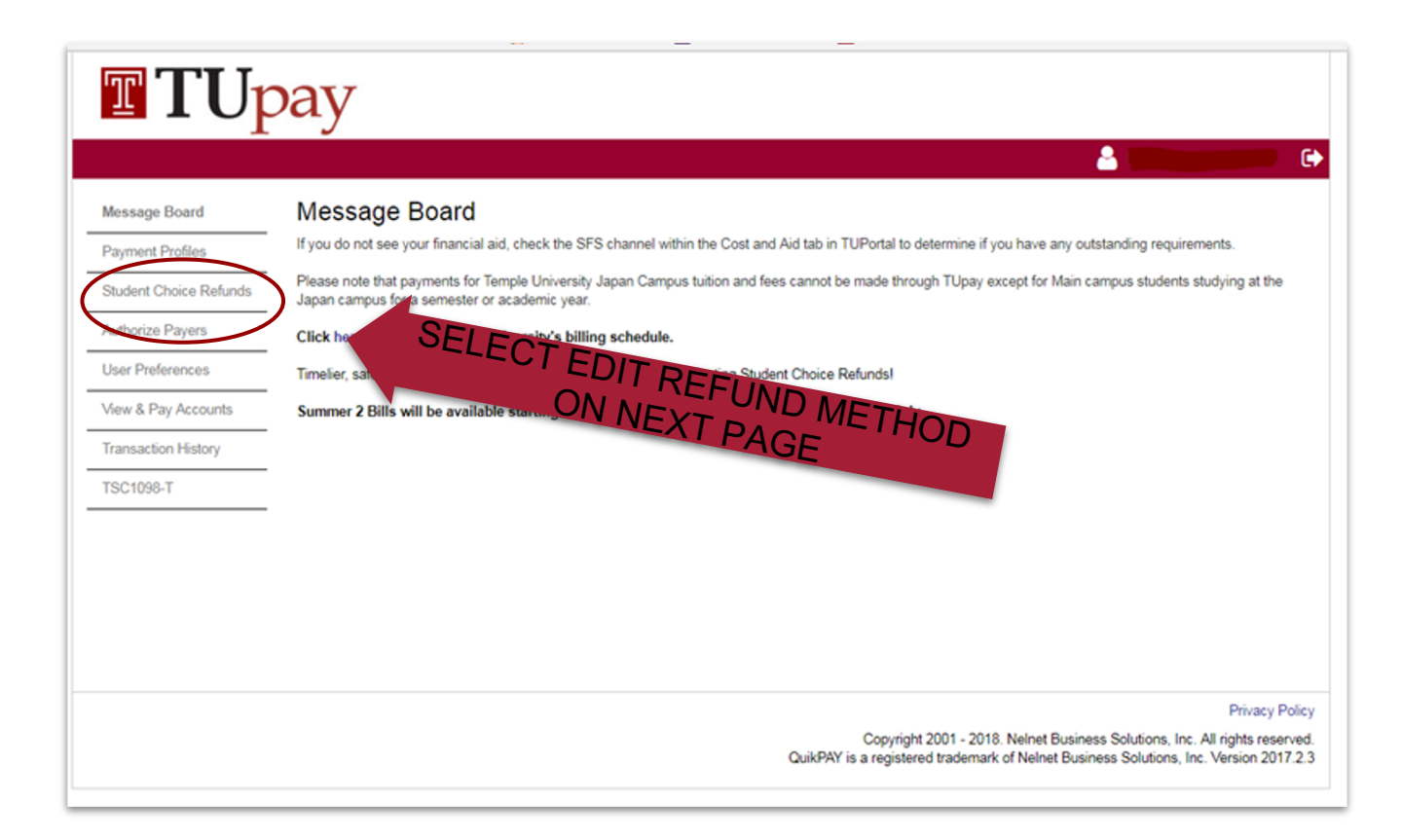

### Temple University

Office of the Bursar

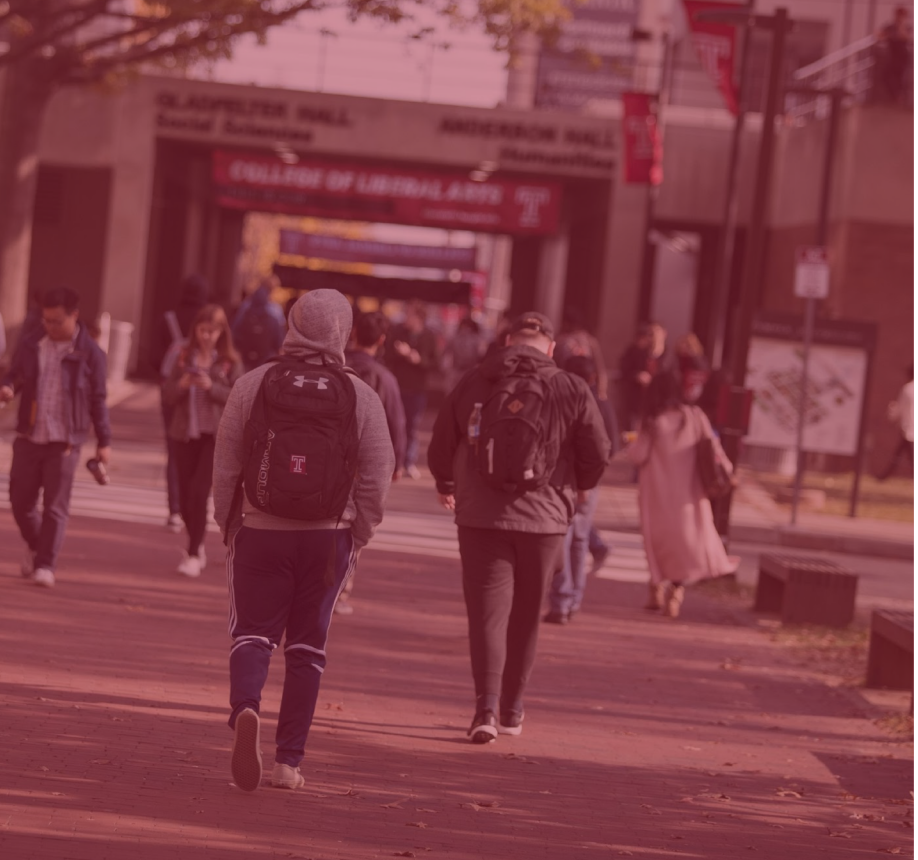

### **Tuition Calculator**

We strongly urge students/families to use the calculator at bursar.temple.edu to figure out the total cost of attending Temple University.

#### **TUITION CALCULATOR**

To access the Tuition Calculator, please select the educational status that best describes you from the choices below:

#### Tell us about yourself: \*

College Applicant: I'm a high school student, or equivalent, and I've never attended college.

College Student: I'm a current college student interested in continuing undergraduate studies at Temple. This pertains to current Temple students or students transferring to Temple.

College Graduate: I'm a college graduate, or I will be graduating college, and I'm interested in an advanced degree.

### Tuition Calculator- (2020-2021 Rates displayed)

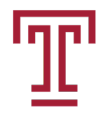

# CALCULATOR SELECTIONS EDIT Educational Status: College Student Results can be printed, saved, or emailed School or College: College of Liberal Arts Enrollment Status: Enrollment Status: Full-Time

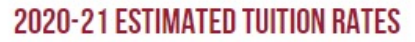

If you are living in University Housing and/or using a Meal Plan, select Add Housing or Meal Plan

|                        | SEMESTER RATE | ANNUAL RATE* | Solari Ali                                                   |
|------------------------|---------------|--------------|--------------------------------------------------------------|
| Tuition:               | \$8,040.00    | \$16,080.00  | Methods to determine<br>how you'll finance your<br>education |
| niversity Service Fee: | \$445.00      | \$890.00     |                                                              |
| Tuition / Fee Total    | \$8,485.00    | \$16,970.00  |                                                              |
|                        |               |              |                                                              |

ADD / EDIT HOUSING AND MEAL PLAN

ADD / EDIT PAYMENT METHODS

### Looking for Additional Resources/ Payment Options

## **iGrad- Financial Literacy**

iGrad is the financial literacy platform that Temple uses to educate students about how to effectively manage their finances.

#### Features include:

- Scholarship Search
- Student Loan Snapshot
- Courses
- Articles
- Webinars
- Quizzes
- Games

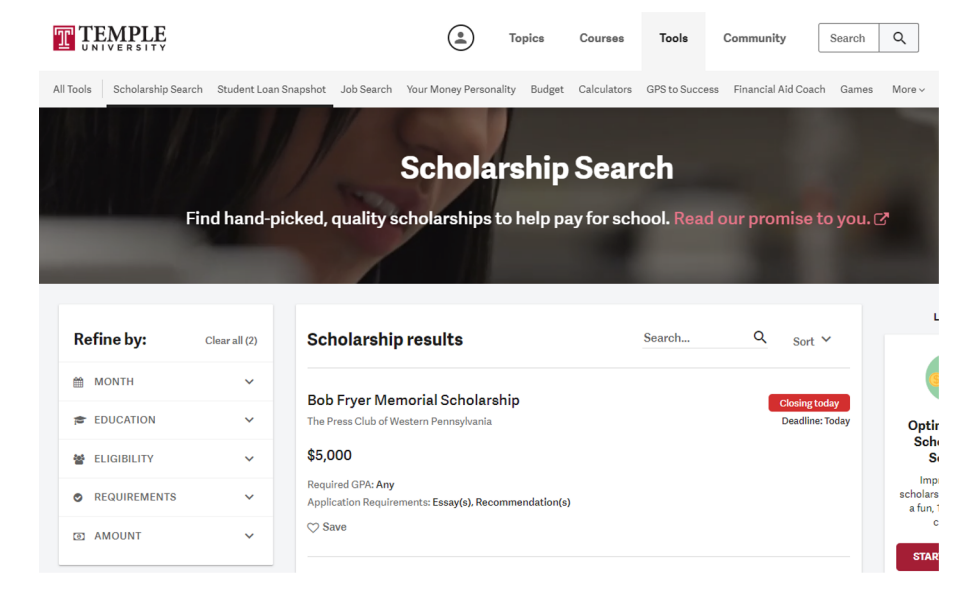

The platform is available for all admitted students and their families.

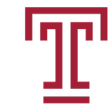

## **Action Items**

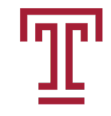

- Check your Temple email regularly
- Sign up for Direct Deposit
  - Open a checking account
- Sign up Authorized payers-(*This person will receive balance due notifications and reminders*).

- Check out iGrad for scholarships and information on managing your money
- Use the tuition calculator to estimate your tuition and fees
- Create a budget

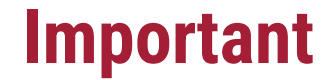

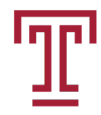

## You'll receive email notifications of your balance due to your TUmail account and the authorized payer's email.

#### Payment is due in September

(check bursar.temple.edu for due date schedule)

## **Online Resources**

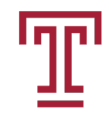

- Bursar's Office <u>https://bursar.temple.edu/</u>
- iGrad <u>https://temple.igrad.com</u>
- TUPay <u>http://tupay.temple.edu</u>

## How to contact us?

215-204-7269(p) 215-204-5418(f)

bursar@temple.edu Website: bursar.temple.edu

Hours: Monday to Friday: 8:30 a.m. to 5:00 p.m.

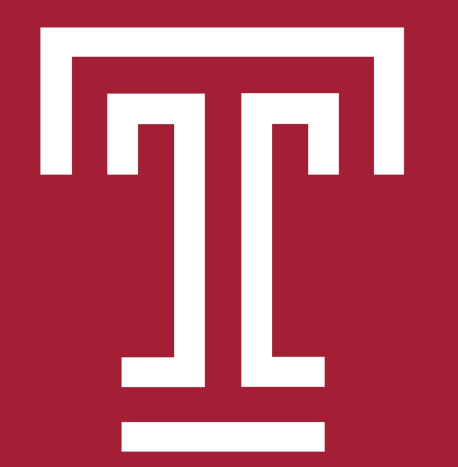

## **Temple** University